# 一般会員様 会員登録 パスワードの設定

### 1.里親になりたいと思ったら

下記①②③のいづれかをクリックしてください。

2.初期設定画面が開きます。

3.ユーザー名の設定

※注 半角英数のみ、ログイン時に使用、変更不可

4.メール設定

※受信拒否等を設定されている場合は【imacoco-pet.com】

のドメインの受信許可を設定してください。

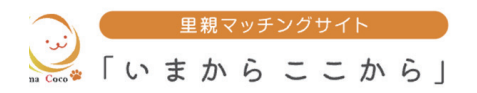

ドングサイト『いまから ここから』は、犬や猫の新しい家族を探す 県募集支援活動を行っているサイトです。 飼い主の高齢化や経済的な事情など、さまざまな事情で飼い主を多く

25を保護する活動を支援し、それらの動物たちが新しい家族に出会 5動を行っています。
1

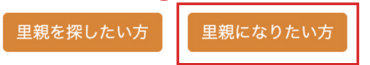

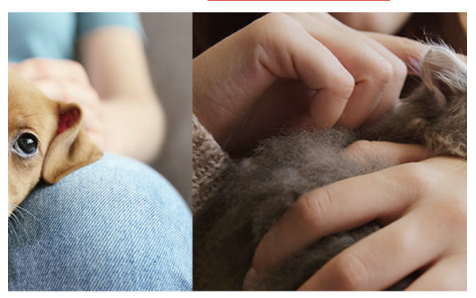

保護犬・猫の登録と里親について

の動物たちを新しい家族のもとに送り出すため、いまから行動をはじめましょう。 問から飼えなくなってしまったペットや、ペットを保護している保護活動者・団 ットを飼いたい(里親になりたい)と考えている方をつなぐ「里親マッチングサ-

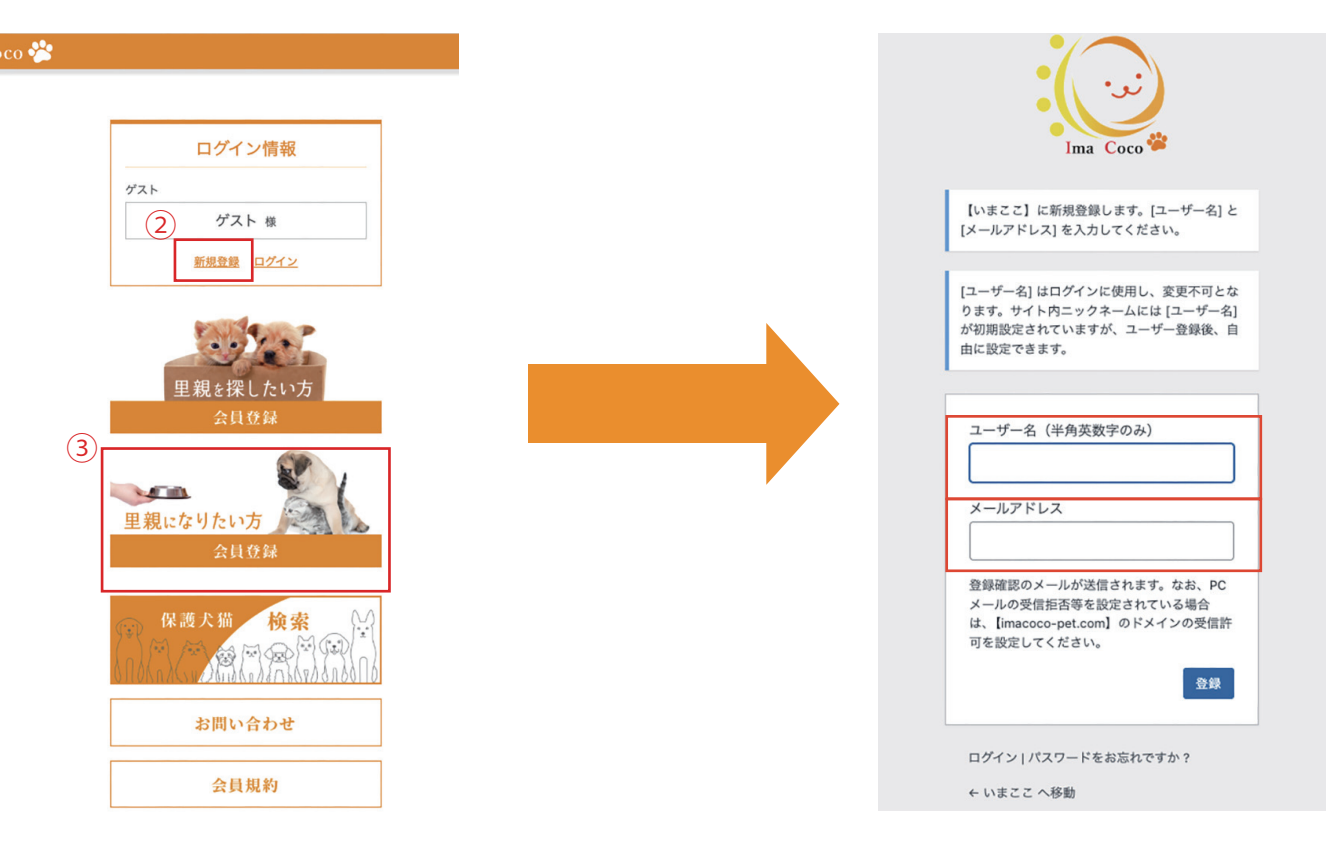

初期設定画面

# 一般会員様 会員登録 パスワードの設定

## 5.ユーザー名・メールアドレスの入力が済み

登録クリックする。

6.設定している「メールアドレス」に下記①の案内が届きます。

7.②のリンクをクリックすると③が開きますので「パスワード」を設定し

パスワードの入力

プライバシーポリシー

③「パスワードの設定」をクリックしてください。

8.これで完了です。

今後は設定したユーザー名・パスワードでログインしてください。 ※パスワードはログイン後、変更する事が可能です。

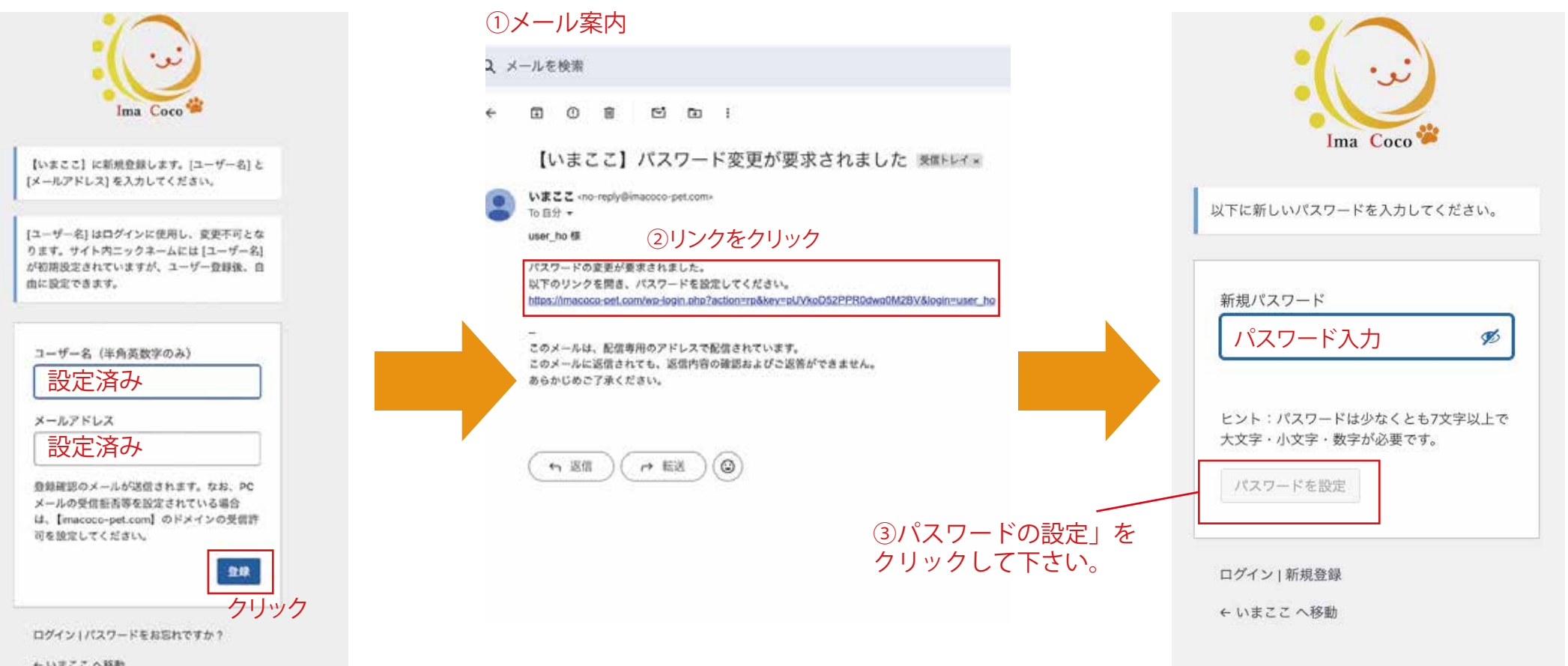

# 一般会員様 会員登録 パスワードが設定出来ない場合

۲

クリック

### 01.メール案内が来ない。

Α.

- ・メールアドレスに間違いがないかご確認ください。
- ・メール受信拒否等の設定をご確認ください。
- Q2.下記①の案内があり、登録できない。
- A.登録の最中にメールアドレスを間違えて登録しまった場合は、
- 「このユーザー名はすでに登録されています。」とエラーメッセージが入るので ユーザー名の変更をお願いします。
- 「このメールアドレスはすでに登録されています。」となっていた場合は、 ★案内メールがきていないか再度ご確認ください。
  - ★①エラーメッセージ内の「ログイン」をクリック ②が開きますので「パスワードをお忘れですか?」をクリック

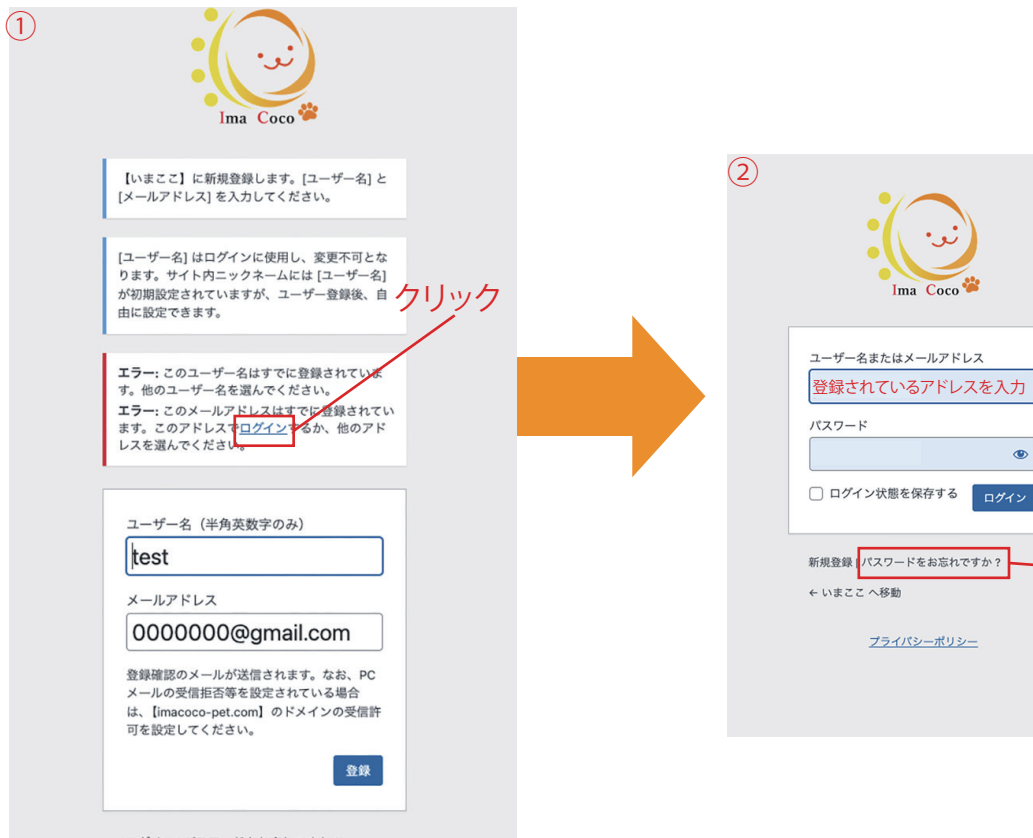

## ★②パスワードをお忘れですか?をクリックすると 下記③案内メールが届きます。

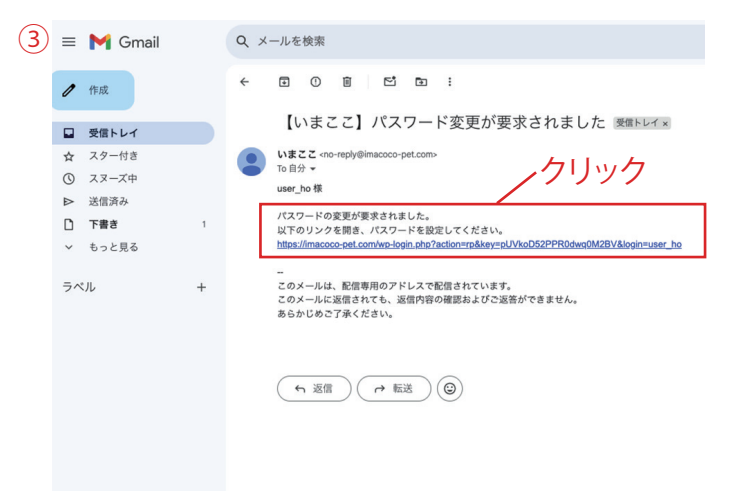

### ★URLをクリックすると下記④画面が開きますので、メールアドレス 入力して「新しいパスワードを取得」をクリック ★⑤に新しいパスワードを入力してパスワードを設定をクリック

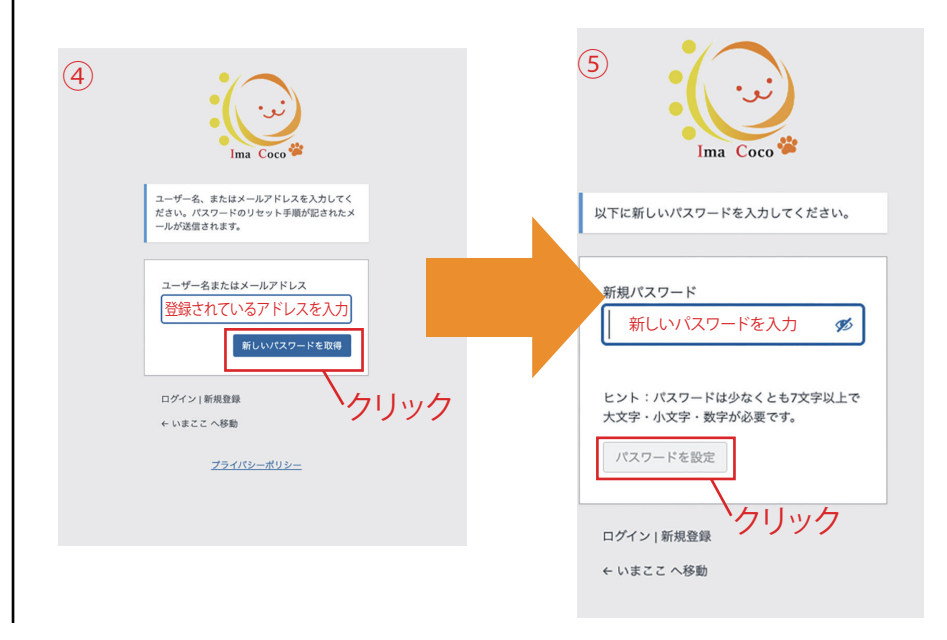